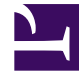

## **GENESYS**

This PDF is generated from authoritative online content, and is provided for convenience only. This PDF cannot be used for legal purposes. For authoritative understanding of what is and is not supported, always use the online content. To copy code samples, always use the online content.

## Gplus Adapter User Guide

Call back a disconnected participant

## Call back a disconnected participant

When you're on an active call in Gplus Adapter for Salesforce, you can call back a participant who was disconnected from the current call.

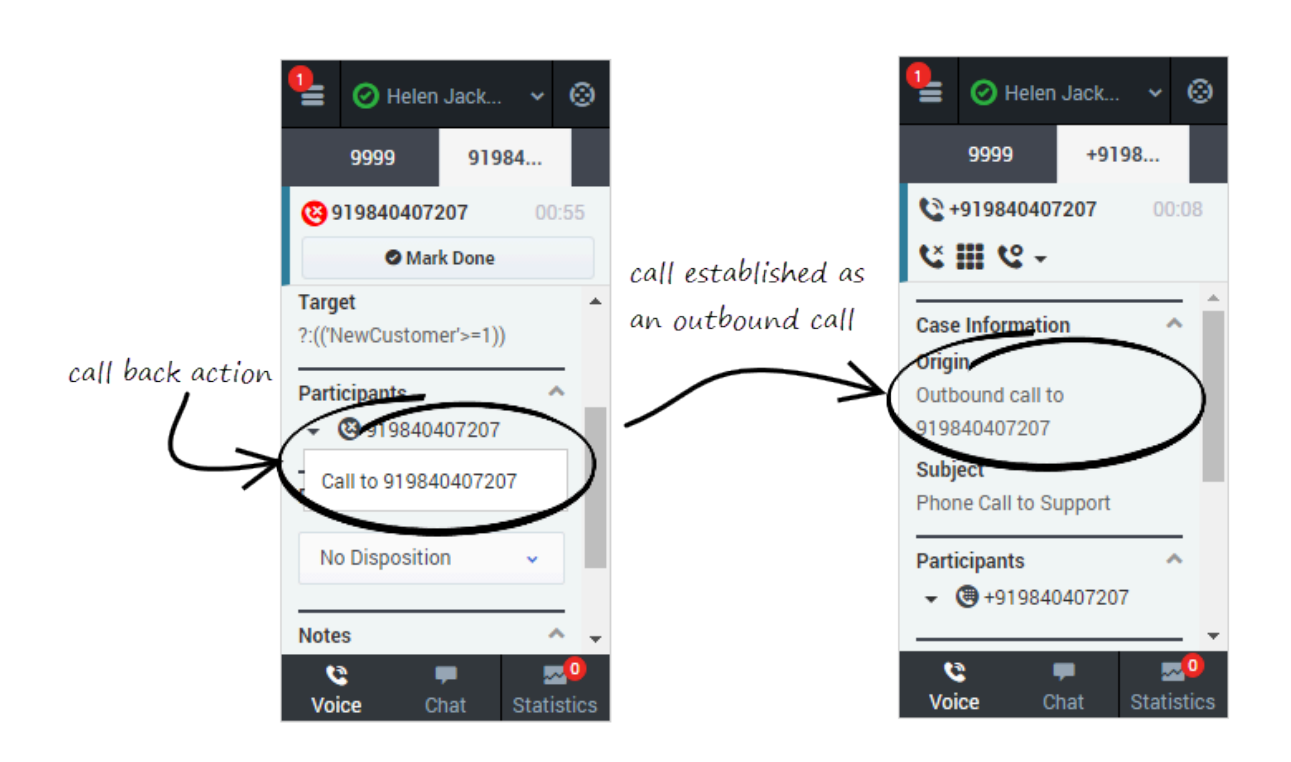

How do I call back a participant?

To call back a participant, expand the Participants menu, hover over the disconnected participant's

contact number, and just click **Call to** established as an outbound call in the **Case Information** section.

Once the call is established, you can see the dialed party once again listed in the **Participants** section. For the called back participant, you can perform general call actions such as conference and consultation.

## Important

You cannot place a call back for internal calls.